## Žádost o přidělení role v TRACES NT

Při prvním přihlášení do TRACES NT budete vyzváni k výběru "role", kterou budete v systému TRACES NT využívat. Po té co dokončíte kroky dle návodu č. 41, dostanete se na následující rozcestí:

| Oučasnosti nemáte žádnou roli, která by vám umožňova                                                                        | ala přístup k aplika    |
|----------------------------------------------------------------------------------------------------|-------------------------|
| Vyberte typ organizace, ke které požadujete přístu                                                                          | φ                       |
| Hospodářský subjekt<br>Hospodářské subjekty, ze ména podniky, obchody, neziskové organizace                                 | >                       |
| Subjekt pro kontrolu ekologické proc<br>Kontrolní subjekty uvedené v příloze III a příloze IV nařízení Komse (ES) č. 1236/2 | dukce >                 |
| Orgán<br>Příslušný orgán, jako např. celní úřledy, veterinární orgány, ústřední příslušné orgán                             | y: fytoaanitámi argany. |
| Jiný subjekt<br>Other bodies such as translators, country administrators, customs systems (at natio                         | (level laco             |

Pro dovozce zvířat a produktů živočišného původu ze třetích zemí volí roli "Hospodářský subjekt".

Každý hospodářský subjekt může mít libovolný počet uživatelů.

Uživatelem se rozumí fyzická osoba/zaměstnanec hospodářského subjektu. Každý uživatel se přihlašuje do systému individuálně přes svůj vlastní EU-login, který si vytvoří pomocí svého emailu a hesla. Není možné, aby se uživatelé z jednoho podniku přihlašovali přes jeden hromadný účet hospodářského subjektu!!!

Hospodářským subjektem se rozumí právnická osoba, podnik. Každý hospodářský subjekt může mít schválen různé činnosti (Osoba odpovědná za náklad/Responsible for the load, Dovozce/Importer atp.).

Dostupné role ve vztahu k dovozu zvířat a produktů živočišného původu ze třetích zemí:

- RFL = Responsible for the load

Role RFL je potřebná k vytvoření části I CHED. Tato role náleží pod Stanoviště hraniční kontroly, které je odpovědné za validaci hospodářských subjektů s rolí RFL.

- role Importer

Provozovatelům, kteří mají již schválenou jinou činnost než činnost RFL (např. Importer = dovozce), systém automaticky přidělí jejich příslušný kompetentní orgán. Tento orgán je přidělen na základě zeměpisné oblasti, ve které se provozovatel nachází. Pokud systém kompetentní orgán provozovateli sám nepřidělí, <u>vyberte ze seznamu Vaši **místně příslušnou** Krajskou veterinární správu nebo Městskou veterinární správu.</u>

## Žádost o roli hospodářského subjektu

Jestliže jste zaměstnancem hospodářského subjektu a máte vytvořit část I CHED, vyberte "Hospodářský subjekt". Vyplňte všechny požadované údaje a do posledního pole "Search" napište název Hospodářského subjektu. Klikněte na search/hledat. Nyní mohou nastat dvě různé situace.

Situace 1) Jestliže se již dole pod tabulkou objevil ve výsledcích hledání váš hospodářský subjekt, vyberte jej a potvrďte tlačítkem "Request authorisation".

| TRACES<br>TRAde Control and Expert System<br>Menoge authorisation requests > Select Operators |                                                                                                    |                                                      |                                                                                                    |                       | TRAINING<br>04<br>544250 H.Ster |
|-----------------------------------------------------------------------------------------------|----------------------------------------------------------------------------------------------------|------------------------------------------------------|----------------------------------------------------------------------------------------------------|-----------------------|---------------------------------|
| <ul> <li>Select an existing</li> </ul>                                                        | operator                                                                                             |                                                      | Create a new operator                                                                                                    | Request authorisation |                                 |
| Country<br>Sectors<br>Activity Type<br>Bearch:                                                | E France (FR) Respondite For the Load (Freight Forwardse) (RFL) Respondite for the load Air France C | * @<br>*                                             | Really diant and the operator you below<br>by in the cace entry you mgit consider<br>only a new one using the builts<br>above | arch                  |                                 |
| Name                                                                                          | Address                                                                                              | Admina                                               |                                                                                                    | •                     |                                 |
| AR PRANCE CARGO<br>CIN- PRESSPECIAL                                                           | 12 Rus des Tarlests - sene de fiel 1<br>96743 Relety Ch De Gaulle Cedex                              | > Approved F<br>> Responsible                        | Race of Destination (APR) Move<br>a for the load (OF() NAME                                                                   |                       |                                 |
| ak trance divis                                                                               | entre<br>95783 Rolzey Ch De Geulle Cedax<br>E France                                                 | <ul> <li>Plant estab</li> <li>Responsible</li> </ul> | Iohment (PLANS) New<br>a far the load (SRL) (Wea                                                                              |                       |                                 |

Objeví se vyskakovací okno, není třeba nic vyplňovat, jen potvrdit "Send authorisation request".

|     | Confirm authorisation request for Anita France |                                       |    |  |  |  |  |
|-----|------------------------------------------------|---------------------------------------|----|--|--|--|--|
|     | Optionally, you can provid<br>Message          | e some additional useful information. |    |  |  |  |  |
| 10  |                                                |                                       | 4  |  |  |  |  |
| nc  | Email                                          | Name@domain.com                       |    |  |  |  |  |
| e   | Phone                                          | ★ +32 02 123456                       |    |  |  |  |  |
| e s |                                                | Cancel Send authorisation reques      | st |  |  |  |  |

Situace 2. Váš hospodářský subjekt v systému neexistuje. Hospodářský subjekt v systému vytvoříte kliknutím na zelené tlačítko "Create a new operator" = "Vytvořit nový hospodářský subjekt".

| Select an existing | operator                                           | + Create a new operator                                                                                                    |
|--------------------|----------------------------------------------------|----------------------------------------------------------------------------------------------------|
| Country            | France (FR)                                        | Really didn't find the operator you belong<br>to? In this case only you might consider<br>creating a new one using the button<br>above. |
| Section:           | Responsible For the Load (Freight Forwarder) (RFL) |                                                                                                    |
| Activity Type      | Responsible for the load                           |                                                                                                    |
| Search:            | Type business name, approval number                | Q Search                                                                                                    |

K vytvoření hospodářského subjektu s rolí RFL postupujte následovně:

- 1. Vyplňte požadované informace v poli "Operator details".
- 2. V poli "Chapter or activity" vyberte "Other"/"Další".
- 3. V polích "Section" a "Activity" vyberte "Responsible for the load"/"Osoba odpovědná za náklad".
- 4. Klikněte na "Search responsible authorities" a vyhledejte Stanoviště hraniční kontroly, ke kterému se chcete hlásit.

| Create oper         | rator to request being attached to       | o <b>n002g8bd</b>        |                                              | Create a new operator            |
|---------------------|------------------------------------------|--------------------------|----------------------------------------------|----------------------------------|
| Operator Details    |                                          | Chapter or activity      |                                              | _                                |
| Name                | Test RFC France Training *               | Chapter                  | Other • *                                    | ]                                |
| Country I           | France (FR) *                            |                          |                                              | -                                |
| Region              | Paris                                    | Activity                 |                                              |                                  |
| City                | Q 75000 PARIS 🖌 *                        | ✓ Activity details       |                                              |                                  |
| Address             | rue 2 *                                  | Section                  | Responsible For the Load (Freight Forwarder) | (RFL) * *                        |
| Coordinates         | Latitude • 1 Longitude •                 | Identifier               |                                              |                                  |
| Phone 🗸             | <ul> <li>€ 111</li> <li>☆ + *</li> </ul> | Valid From               |                                              | +02:00 CEST                      |
|                     |                                          | Valid to                 | -/-/                                         | +02:00 CEST                      |
| perator Identifiers | s + Add Identifier                       | Publication date         |                                              | Î                                |
|                     | No identifiers.                          | Application date         | 1                                            | Î                                |
|                     |                                          |                          |                                              |                                  |
|                     |                                          | ✓ Assigned responsible a | authorities                                  |                                  |
|                     |                                          |                          | •                                            | Q Search responsible authorities |
|                     |                                          | Name                     | Address Role                                 | Code                             |
|                     |                                          |                          |                                              |                                  |

| )pera | ators > Create operator | to req          | Select responsible a                | uthorities |                                                                                                    |                           |                   |                         |                      | ×        |                            |
|-------|-------------------------|-----------------|-------------------------------------|------------|----------------------------------------------------------------------------------------------------|---------------------------|-------------------|-------------------------|----------------------|----------|----------------------------|
| <     | Create opera            | atoi            | Search:                             | roissy     |                                                                                                    |                           | c                 | Search                  | Advanced search      |          | A Create a new operator    |
|       | Operator Details        |                 | Country                             | Fra        | ance (FR) 🔻 🔇                                                                                              |                           | Role Border       | r Control Post          | •                    |          |                            |
|       | Name                    | Test            | Name                                | Country    | Address                                                                                                    | Role                      | Code              | Competence              | 9                    |          |                            |
|       | Country                 | ∎ Frai<br>Paris | Roissy Charles-De-<br>Gaulle FRCDG4 | France     | Zone de fret 1 - Rue du<br>pélican<br>BP 10111<br>95701 Roissy Ch De                                       | Border<br>Control<br>Post | FRCDG4            | Organic COI             | COI Extract          | Select   |                            |
|       | City                    | ۹               | Roissy Charles-De-<br>Gaulle FRCDG4 | France     | Gaulle Cedex<br>Zone de fret 1 - Rue du<br>pélican<br>BP 10111<br>95701 Roissy Ch De                       | Border<br>Control<br>Post | FRCDG4            | Plants CHED             | РР РНУТО             | Select   | <b>v</b> *                 |
|       | Address                 | rue 2           |                                     |            | Gaulle Cedex                                                                                               |                           |                   |                         |                      |          | × *                        |
|       | Coordinates             | Latit           | Roissy Charles-De-<br>Gaulle FRCDG4 | L France   | Zone de fret 1 - Rue du<br>pélican<br>BP 10111<br>95701 Roissy Ch De<br>Gaulle Cedex                       | Border<br>Control<br>Post | FRCDG4.           | Feed and Food<br>CHED D | of Non-Animal Origin | C Select |                            |
|       | Phone 🗸                 |                 | Roissy PED 11<br>BUREAU DGCCRF      | France     | Zone de fret 3 - Bâtiment<br>3609 - Porte nº 140<br>1/3, rue du Pied Sec<br>BP 10478<br>95708 Roissy Ch De | Border<br>Control<br>Post | FRDGCCRF11        | Organic COI             | COI Extract          | C Select | +02:00 CEST<br>+02:00 CEST |
|       | Operator Identifiers    |                 |                                     |            | Gaulle Cedex                                                                                               |                           |                   |                         |                      |          |                            |
|       |                         |                 |                                     |            |                                                                                                    |                           |                   |                         |                      | Close    |                            |
|       |                         |                 |                                     |            | × A5                                                                                                    | signed re-                | soonsible authori | ities                   | _                    |          |                            |

5. Jakmile máte vše vyplněno, klikněte na modré tlačítko "Create new operator"/"Vytvořte nový hospodářský subjekt".

| Create ope          | rator to request being attac           | hed to | o n002g8bd               |            |                                                                        |                           | 🖨 Create a r | ew operato |
|---------------------|----------------------------------------|--------|--------------------------|------------|------------------------------------------------------------------------|---------------------------|--------------|------------|
| Operator Details    |                                        |        | Chapter or activity      |            |                                                                        |                           |              |            |
| Name                | Test RFC France Training               | •      | Chapter                  | Other      |                                                                        | •                         |              |            |
| Country             | France (FR)                            | •      |                          |            |                                                                        |                           |              |            |
| Region              | Paris                                  |        | Activity                 |            |                                                                        |                           |              |            |
| City                | Q 75000 PARIS 🗸                        | •      | ✓ Activity details       |            |                                                                        |                           |              |            |
| Address             | rue 2                                  | *      | Section                  | Responsi   | ble For the Load (Freight                                              | Forwarder) (RFI           | L) 🔻         | *          |
|                     |                                        |        | Activity                 | Responsi   | ble for the load                                                       |                           | *            | *          |
| Coordinates         | Latitude • / Longitude •               |        | Identifier               |            |                                                                        |                           |              |            |
| Phone 🗸             | <ul> <li>▲ 111</li> <li>☆ +</li> </ul> | *      | Valid From               |            |                                                                        |                           | +02:00 CEST  |            |
|                     |                                        |        | Valid to                 |            |                                                                        | =                         | +02:00 CEST  |            |
| Operator Identifier | rs 🕂 Add Ide                           |        | Dublication data         |            |                                                                        |                           |              |            |
|                     | No identifiers.                        |        | Publication date         |            |                                                                        |                           |              |            |
|                     |                                        |        | Application date         |            |                                                                        | <b></b>                   |              |            |
|                     |                                        |        |                          |            |                                                                        |                           |              |            |
|                     |                                        |        | ✓ Assigned responsible a | uthorities |                                                                        |                           |              |            |
|                     |                                        |        |                          |            |                                                                        |                           |              |            |
|                     |                                        |        | Name                     |            | Address                                                                |                           | Role Code    |            |
|                     |                                        |        | Roissy Charles-De-Gauli  | e FRCDG4   | Zone de fret 1 - Rue d<br>BP 10111<br>95701 Roissy Ch De (<br>I France | u pélican<br>3aulle Cedex | BCP FRCDG4   |            |
|                     |                                        |        |                          |            |                                                                        |                           |              |            |

6. Objeví se vyskakovací okno, opět není potřeba nic vyplňovat, klikněte na "Send authorisation request".

| operator to reques | Confirm authorisation r     | equest for Test RFC France Training |                  |
|--------------------|-----------------------------|-------------------------------------|------------------|
|                    |                             |                                     |                  |
| to request         | Optionally, you can provide | some additional useful information. | O Create a       |
|                    | Message                     |                                     |                  |
| C France Training  |                             |                                     | <b>v</b> *       |
| e (FR)             |                             |                                     |                  |
|                    | Email                       | ame@domain.com                      |                  |
|                    | Phone                       | ▲ +32 02 123456                     |                  |
| 5000 PARIS         |                             |                                     |                  |
|                    |                             | Cancel Send authorisation request   | Forwarder) (RFL) |
|                    | 18                          | Acuvity Responsible for the load    |                  |
| •                  | / Longitude •               | Identifier                          |                  |
| 11                 | × + *                       |                                     |                  |

Jakmile si požádáte o roli, tato role musí být validována předtím, než budete moci systém TRACES NT používat. Tuto validaci může provést kompetentní autorita anebo váš kolega, který má oprávnění validovat.

| F | Request authorisation                                                                                                    |  |  |  |  |  |  |  |
|---|----------------------------------------------------------------------------------------------------|--|--|--|--|--|--|--|
|   | The roles you requested are being reviewed. You need to contact either your responsible authority either the administrator inside your organisation in order to be validated. You will be notified by email as soon as they will be approved. |  |  |  |  |  |  |  |
|   | Please select the type of organisation you're requesting access for.<br><b>IMPORTANT:</b> Do not request access from a new tab - this can result in duplicated access requests.                                                               |  |  |  |  |  |  |  |
|   | Operator         Economic operators such as particular businesses, stores, non-profit organisations                                                                                                    |  |  |  |  |  |  |  |
|   | Need help to find out which kind of organisation you belong to?                                                                                                    |  |  |  |  |  |  |  |

## Vytvoření hospodářského subjektu v systému

- jakmile máte aktivní účet v TRACES NT, můžete vytvářet nové hospodářské subjekty. Klikněte na záložku "Organizace", poté na "Hospodářské subjekty" a "+Nový hospodářský subjekt".

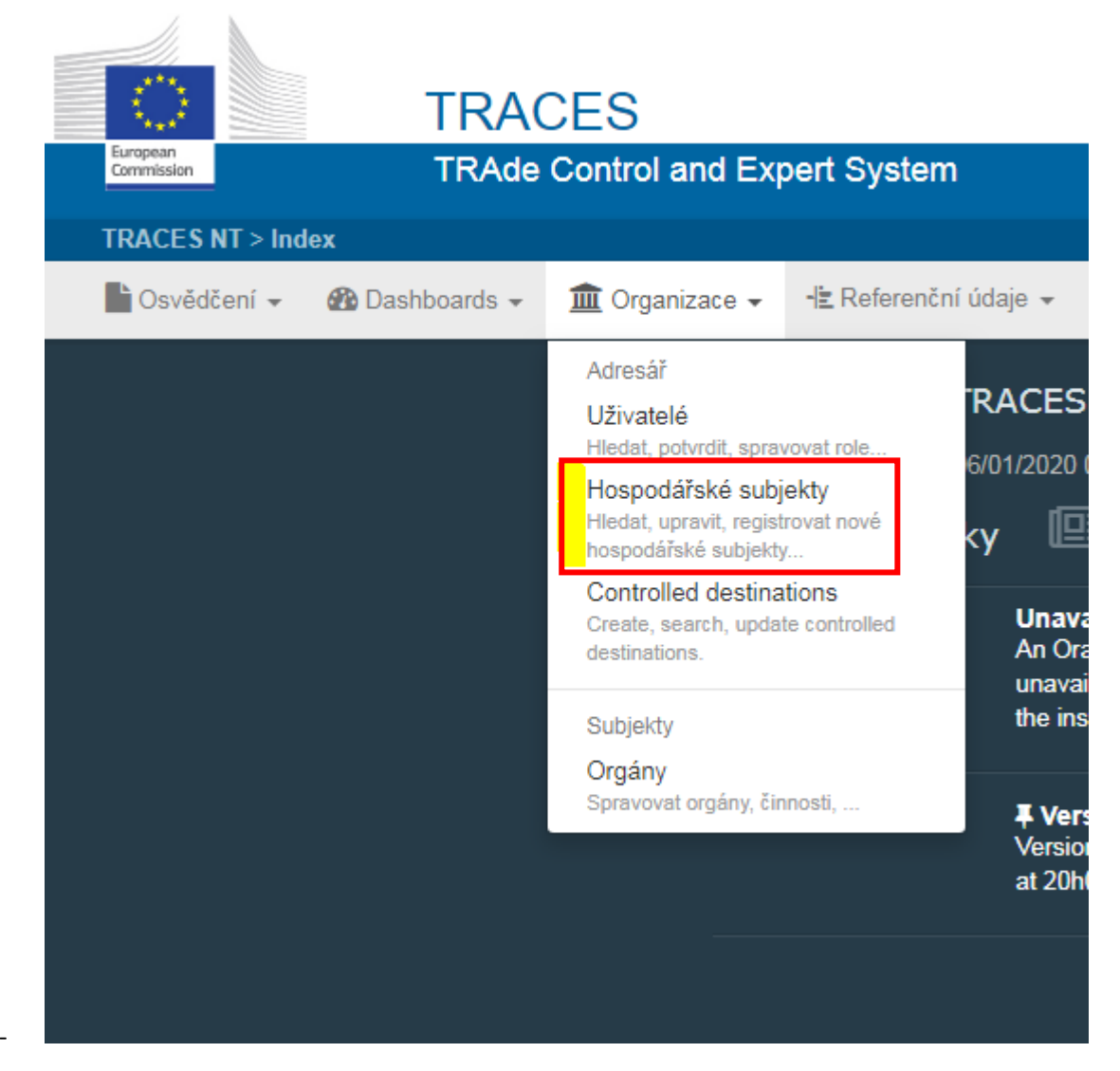

| Burpown<br>Commession<br>TRACES NT > Adressář > Hospodář | ACES<br>Ide Control and Expert System<br>ské subjekty > Hledat |                            | Notifications 200 着 j.svetlikova@        |
|----------------------------------------------------------|----------------------------------------------------------------|----------------------------|------------------------------------------|
| 🖿 Osvědčení 👻 🚯 Dashboards                               | 👻 🏛 Organizace 👻 🧏 Referenční údaje                            | 🔹 🛃 Analytics 👻 🔞 Nápov    | vēda <del>v</del>                        |
| Hledat<br>hospodářské<br>subjekty                        | Q Hospodářské subjekty k potvrzení                             | 🕂 Nový hospodářský subjekt | Exportovat hledání do excelového souboru |
| Hledat:                                                  | Uvedte název, identifikátor                                    |                            | Q Hledat Pokročilé vyhledávání •         |

| < Vytvořit    | nový hospodářský subjekt                |                                        | 🖴 Vytvořit       |
|---------------|-----------------------------------------|----------------------------------------|------------------|
| Operator Deta | ails                                    | Činnosti hospodářských subjektů        | 🕂 Pridat činnost |
| Název         | Enter a name *                          | Žádné činnosti hospodářských subjektů. |                  |
| Země          | No country selecti 🔻 🥥 *                |                                        |                  |
| Region        |                                         |                                        |                  |
| Město         | Q Uvedite jméno města, pr 🔺 *           |                                        |                  |
| Adresa        | *                                       |                                        |                  |
| Souřadnice    | Zeměpisn: • / Zeměj •                   |                                        |                  |
| Telefon 🗸     | <ul> <li>▶32 21 12 10 01 ☆ +</li> </ul> |                                        |                  |
| Operator Iden | tifiers + Add Identifier                |                                        |                  |
|               | No identifiers                          |                                        |                  |

V "Operator details" vyplňte povinné informace: název, země, město, telefon/email/fax/web.

V rámečku "Činnosti hospodářských subjektů" se poté, co vyplníte pole "Operator details", zpřístupní zelené tlačítko "+Přidat činnost".

| < | Vytvořit      | nový hospodářský subjekt                            |                                        | 🖴 Vytvořit       |
|---|---------------|-----------------------------------------------------|----------------------------------------|------------------|
|   | Operator Deta | ails                                                | Činnosti hospodářských subjektů        | + Pridat činnost |
|   | Název         | Pejsek a kočička *                                  | Žádné činnosti hospodářských subjektů. |                  |
|   | Země          | Česká republika (( 🔻 🖗 *                            |                                        |                  |
|   | Region        | Jihomoravský kraj ( <u>cz-64</u> ),<br>Jihovýchod . |                                        |                  |
|   | Město         | Q 60128 Bmo *                                       |                                        |                  |
|   | Adresa        | Veterinární 22                                      |                                        |                  |
|   | Souřadnice    | Zeměpisn: • / Zeměj •                               |                                        |                  |
|   | Telefon 🗸     | € +42D123456789 ☆ +                                 |                                        |                  |
|   | Operator Iden | tifiers + Add Identifier                            |                                        |                  |
|   |               | No identifiers                                      |                                        |                  |

Nyní můžete přidat činnosti, které potřebujete. Pracujte s nabídkou v polích "Sekce" a "Činnost". Potvrďte modrým tlačítkem "Vytvořit".

| Vytvořit nový hospodářský subjekt |                                             |                     |                      |                      |  |  |  |  |
|-----------------------------------|---------------------------------------------|---------------------|----------------------|----------------------|--|--|--|--|
| Operator Det                      | ails                                        | Činnosti hospodářsk | ých subjektů 📃       | 🗡 🖌 🕂 Přidat činnost |  |  |  |  |
| Název                             | Pejsek a kočička *                          | ₩ Nové              |                      |                      |  |  |  |  |
| Země                              | 🛏 Česká republika (CZ) *                    | ✓ Údaie o činnoste  | ch                   |                      |  |  |  |  |
| Region                            | Jihomoravský kraj (cz-s4) .<br>Jihovýchod . | Sekce               | Vyberte sekci        | <b>v</b> *           |  |  |  |  |
| Město                             | Q 60126 Bmo 🖌 *                             | Činnost             | Vybrat činnost       | *                    |  |  |  |  |
| Adresa                            | Veterinární 22 *                            | Identifikátor       |                      |                      |  |  |  |  |
| Souřadnice                        | Zeměnicn: 0 / Zeměr 0                       | Platný od           |                      | +01:00 CET           |  |  |  |  |
| Telefon V                         | Lenney                                      | Platný do           | -!-!                 | +01:00 CET           |  |  |  |  |
| incluint +                        |                                             | Datum publikace     | -!                   | +01:00 CET           |  |  |  |  |
| Operator Ide                      | ntifiers + Add Identifier                   | Datum žádosti       |                      | +01:00 CET           |  |  |  |  |
|                                   | No identifiers                              | ✓ Poznámky          |                      |                      |  |  |  |  |
|                                   |                                             | Hledat poznámky:    | Zde napište poznámku | ٩                    |  |  |  |  |
|                                   |                                             |                     |                      |                      |  |  |  |  |

Hospodářský subjekt bude mít status "Nový" a bude možné jej vybírat v systému. Aktivitu lze případně vymazat červenou ikonkou koše.

| Operator Activities                                    | - / / |
|--------------------------------------------------------|-------|
| Setablishment General activity establishment (GE ) New |       |

Pouze Hospodářské subjekty v rámci EU mohou mít aktivní činnost "Responsible for the Load" (RFL).

Hospodářský subjekt s činností RFL musí přidat kompetentní autoritu, ke které přísluší. Příslušnou kompetentní autoritou je pro RFL Stanoviště hraniční kontroly (SHK), (v ČR Pohraniční veterinární stanice Praha – Ruzyně), s níž RFL spolupracuje nejvíce. Vybrání jednoho SHK nebrání spolupráci s jinými SHK v EU.

Sekce: Responsible for the load, Činnost: Odpovědný za náklad, SHK: Praha-Ruzyně.

Hospodářský subjekt bude validován příslušným SHK.

|                                                |                                        |                        |         |         |       |              | 🖴 Vytvořit |
|------------------------------------------------|----------------------------------------|------------------------|---------|---------|-------|--------------|------------|
| Činnosti hospodářský                           | :h subjektů                            |                        | -       | 1       | 2     | 🕂 Přide      | at činnost |
| ✔ Odpovědný za náklad                          | Responsible F                          | or the Load            | (Freig  | ht Fo   | rward | ler) (RFL)   | Novê       |
| ✓ Údaje o činnostecl                           | ı                                      |                        |         |         |       |              |            |
| Sekce                                          | Responsible                            | For the Lo             | ad (Fre | eight I | Forw  | arder 🔻      | *          |
| Činnost                                        | Odpovědný                              | za náklad              |         |         |       | ٣            | *          |
| Identifikátor                                  |                                        |                        |         |         |       |              |            |
| Platný od                                      | //                                     |                        |         |         |       | +01:00 CE    | π          |
| Platný do                                      | _!!                                    |                        |         |         |       | +01:00 CE    | π          |
| Datum publikace                                | !                                      |                        |         |         |       | +01:00 CE    | т          |
| Datum žádosti                                  | !!                                     |                        |         |         |       | +01:00 CE    | π          |
|                                                |                                        |                        |         |         |       |              |            |
| <ul> <li>Assigned responsi</li> </ul>          | ble authoritie                         | s                      |         |         |       |              |            |
|                                                |                                        |                        | QS      | earch   | respo | onsible auth | orities    |
| Název Adre                                     | sa                                     | Role                   |         |         |       | Kód          |            |
| Praha- letišt<br>Ruzyně 1630<br>lei Č<br>repul | ě Ruzyně<br>10 Praha<br>česká<br>blika | Stanoviště<br>kontroly | hraniò  | ční     |       | CZPRG4       |            |
|                                                |                                        |                        |         |         |       |              |            |
| ✓ Poznámky                                     |                                        |                        |         |         |       |              |            |
| Hledat poznámky:                               | Zde napište j                          | poznámku               |         | Q       |       |              |            |
|                                                |                                        |                        |         |         |       |              |            |
|                                                |                                        |                        |         |         |       |              |            |

Další činnost můžete vybrat tlačítkem "Přidat činnost". Pro dovozce zásilek původem ze třetích zemí (zemí mimo EU) je dále potřeba přidat činnost v Sekci "Importer" a činnosti "Importer". Jako příslušnou kompetentní autoritu vyberte Krajskou veterinární správu nebo Městskou veterinární správu, která je Vám **místně** příslušná (Váš dozorující orgán).

|                                        |                                             |                  |                  | 🖨 Vytvo               |
|----------------------------------------|---------------------------------------------|------------------|------------------|-----------------------|
| innosti hospodářský                    | :h subjektů                                 |                  | - / /            | + Přidat činnost      |
| Importer Importer (IMP                 | ) Novê                                      |                  |                  | <b>İ</b> .            |
| <ul> <li>Údaje o činnosteci</li> </ul> | ı                                           |                  |                  |                       |
| Sekce                                  | Importer (IMP)                              |                  |                  | *                     |
| Činnost                                | Importer                                    |                  |                  | *                     |
| Identifikátor                          |                                             |                  |                  |                       |
| Platný od                              | _/_/                                        |                  |                  | +01:00 CET            |
| Platný do                              | _/_/                                        |                  |                  | +01:00 CET            |
| Datum publikace                        | //                                          |                  |                  | +01:00 CET            |
| Datum žádosti                          |                                             |                  |                  | +01:00 CET            |
|                                        |                                             |                  |                  |                       |
| <ul> <li>Assigned responsi</li> </ul>  | ble authorities                             |                  |                  |                       |
|                                        |                                             |                  | Q Search res     | sponsible authorities |
| Název                                  | Adresa                                      | Role             |                  | Kód                   |
| Southernmoravian                       | Palackého 174<br>Brdo<br>Česká<br>republika | Jednot<br>orgánu | ka místního<br>I | CZ00062 🛅             |
|                                        |                                             |                  |                  |                       |
| Poznámky                               |                                             |                  |                  |                       |
| Hledat poznámky:                       | Zde napište pozr                            | ámku             | Q                |                       |
|                                        |                                             |                  |                  |                       |
|                                        |                                             |                  |                  |                       |

## Příloha

Seznam místně příslušných KVS v podobě, v jaké jsou momentálně viditelné v systému TRACES.

| Název J <sup>A</sup> | Úloha/kód                             | Competence                                                          | Země              | Úplná adresa                             |
|----------------------|---------------------------------------|---------------------------------------------------------------------|-------------------|------------------------------------------|
| Centralbohemian      | Jednotka místního orgánu/CZ00021      | Potraviny Veterinàrni<br>SZVD-A nw SZVD-P nw<br>EU IMPORT r- AJL nw | 🛏 Česká republika | Černoleská 1929<br>39491 Benešov         |
| Hradec Králové       | Jednotka místního orgánu/CZDD052      | Potraviny Veterinárni<br>SZVD-A nw SZVD-P nw<br>EU IMPORT r- AJL nw | 🛏 Česká republika | Jana Černého 370<br>50341 Hradec Králové |
| Karlovy Vary         | –<br>Jednotka místního orgánu/CZ00041 | Potraviny Veterinárni<br>SZVD-A rw SZVD-P rw<br>EU IMPORT r- AJL rw | 🛏 Česká republika | Kpt. Jaroše 318/4<br>36004 Karlovy Vary  |
| Liberec              | Jednotka místního orgánu/CZ00051      | Potraviny Veterinárni<br>SZVD-A rw SZVD-P rw<br>EU IMPORT r- AJL rw | 🖿 Česká republika | Ostašovská 521<br>46011 Liberec          |
| Moravia-Silesian     | –<br>Jednotka místního orgánu/CZ00081 | Potraviny Veterinàmi<br>SZVD-A rw SZVD-P rw<br>EU IMPORT r- AJL rw  | 🛏 Česká republika | Na obvodu 51<br>70300 Ostrava            |
| Olomouc              | Jednotka místního orgánu/CZ00071      | Potraviny Veterinárni<br>SZVD-A rw SZVD-P rw<br>EU IMPORT r- AJL rw | 🛏 Česká republika | třída Míru 101<br>779 00 Olomouc         |
| Pardubice            | Jednotka místního orgánu/CZ00053      | Potraviny Veterinàmi<br>SZVD-A rw SZVD-P rw<br>EU IMPORT r- AJL rw  | 🛏 Česká republika | Husova 1747<br>53003 Pardubice           |
| Plzeň                | Jednotka místního orgánu/CZ00032      | Potraviny Veterinárni<br>SZVD-A rw SZVD-P rw<br>EU IMPORT r- AJL rw | 🖿 Česká republika | Družstevní 13<br>30100 Plzeň             |
| Prague               | Jednotka místního orgánu/CZ00011      | Potraviny Veterinárni<br>SZVD-A rw SZVD-P rw<br>EU IMPORT r- AJL rw | 🛏 Česká republika | Na Kozačce 3<br>11000 Praha              |
| Southernbohemian     | Jednotka místního orgánu/CZ00031      | Potraviny Veterinárni<br>SZVD-A rw SZVD-P rw<br>EU IMPORT r- AJL rw | 🛏 Česká republika | Severní 9<br>37010 České Budějovice      |
| Southernmoravian     | Jednotka místního orgánu/CZ00062      | Potraviny Veterinárni<br>SZVD-A rw SZVD-P rw<br>EU IMPORT r- AJL rw | 🛏 Česká republika | Palackého 174<br>Brdo                    |
| Vysocina             | Jednotka místního orgánu/CZ00081      | Potraviny Veterinárni<br>SZVD-A rw SZVD-P rw<br>EU IMPORT r- AJL rw | 🛏 Česká republika | Rantířovská 22<br>586 D1 Jihlava         |
| Zlín                 | Jednotka místního orgánu/CZ00072      | Potraviny Veterinárni<br>SZVD-A rw SZVD-P rw<br>EU IMPORT r- AJL rw | 🛏 Česká republika | Lazy V. 654<br>760 01 Zlín               |
| Ústí nad Labem       | Jednotka místního orgánu/CZ00042      | Potraviny Veterinàrni<br>SZVD-A nw SZVD-P nw<br>EU IMPORT r- AJL nw | 🛏 Česká republika | Sebuzínská 38<br>40321 Ústí nad Labem    |

V případě jakýchkoliv dotazů se prosím obraťte na j.svetlikova@svscr.cz, +420 727 851 906.